# CAT4 Cross Tabulation Guide – Diabetes patients on oral hypoglycaemics with last visit 6-12 months and missing/overdue influenza and CDM review not recorded in past 12 months

phn gold coast

An Australian Government Initiative

Select most recent data extract utilising the 'view extract' button - <u>https://help.pencs.com.au/display/CG/Navigating+CAT4</u>

If data extract > 1 month old, consider collecting a new data set to obtain up to date information - <u>https://help.pencs.com.au/display/CG/COLLECTING+DATA+SETS</u>

### Step 1 – Define your population

NB: Using the active patient filter will help narrow down current practice patients as it will only include patients who have attended the practice three or more times in the past 2 years.

| File    | Edit Vie          | ew Tools       | Data Submission              | Prompts H              | lelp                |                                       |                         |                    |                           |                         |               |                         |                                   | Support       |
|---------|-------------------|----------------|------------------------------|------------------------|---------------------|---------------------------------------|-------------------------|--------------------|---------------------------|-------------------------|---------------|-------------------------|-----------------------------------|---------------|
|         | Collect           | Report         | View Population              | CAT 4                  | Cleansing CAT       | Registrar CAT                         | Daily CAT               | Programs           |                           |                         |               |                         | Clear Filters                     | Recalculate   |
| >       | ∧ Filter          | r,             |                              |                        |                     | rendes - Standord and and only of the |                         |                    |                           |                         |               |                         |                                   |               |
| otracts | General<br>Gender | Ethnicity Cond | litions Medications I<br>DV/ | Date Range (Resul<br>A | Its) Date Range (Vi | sits) Patient Name                    | Patient Status P<br>Age | roviders Risk Fact | tors MBS Attendance Saved | l Filters<br>Last Visit | O First Visit | Activity                | Postcode () Include ()            | Exclude       |
| how E   | Male Male         |                |                              | DVA < Any Colo         | r> v                |                                       | Start Age               |                    | ( ) A                     | any                     | O None        | Active (3x in 2 yrs)    |                                   |               |
| S       | 🗌 Female          |                |                              | non DVA                |                     |                                       | End Age                 |                    | 0                         | 6 mths                  | O < 15 mths   | Not Active              | City/Suburb  Include O            | Exclude       |
|         | Other             |                | Hea                          | alth Cover             |                     |                                       | • Yrs                   | O Mths             | 0 -                       | < 24 mths               | O < 30 mths   | Visits in last 6 mths   |                                   |               |
|         | Not Stat          | ited           |                              | Medicare No.           | No                  |                                       |                         |                    | 0 0                       | Date Range              |               | * 0 V                   | (lists: comma separated, * wildca | rd)           |
|         |                   |                |                              |                        |                     |                                       | 🗌 No Age                |                    | 01/0                      | 3/2020 🗸 to             | 01/03/2020 ~  | Has Not Visited in last |                                   |               |
|         |                   |                |                              |                        |                     |                                       |                         |                    |                           |                         |               |                         |                                   | Clear General |

## In the Filters section, under the conditions tab, select Diabetes - 'Yes'

| File  | Edit Vi        | ew Tools       | Data Submission       | Prompts He          | lp                 |                  |                    |                   |                  |                       |       |                        |       |                       |             | Support          |
|-------|----------------|----------------|-----------------------|---------------------|--------------------|------------------|--------------------|-------------------|------------------|-----------------------|-------|------------------------|-------|-----------------------|-------------|------------------|
|       | O O<br>Collect | Report         | View Population       | CAT 4               | Cleansing CAT      | Registrar CAT    | Daily CAT          | Programs          |                  |                       |       |                        |       | Clear Filters         | Recalculate |                  |
| >     | ∧ Filter       | r              |                       |                     |                    |                  |                    |                   |                  |                       |       |                        |       |                       |             |                  |
| st    | General        | Ethnicity Cond | litions Medications [ | Date Range (Results | ) Date Range (Visi | ts) Patient Name | Patient Status Pro | viders Risk Fac   | tors MBS Attenda | nce Saved Filters     |       |                        |       |                       |             |                  |
| Extra | Chronic        | Mental Health  | Cancer Other          |                     |                    |                  |                    |                   |                  |                       |       |                        |       |                       |             |                  |
| MOL   | Diabetes       |                |                       | Respiratory         | У                  |                  | Cardiovascul       | lar               |                  |                       |       | Musculoskeletal        |       | Renal Impairment      |             |                  |
| ŝ     | 🗹 Yes          |                | No No                 | Ves                 |                    | No No            | Ves 1              |                   | No No            |                       |       | Ves Ves                | No No | Yes                   | No No       |                  |
|       |                |                |                       | Asthma              |                    | No No            | Hyperten           | sion              | No No            |                       |       | Inflammatory Arthritis | No No | Chronic Renal Failure | No          |                  |
|       |                |                |                       | COPD                |                    | No No            | Cardiovas          | cular Disease (CV | 'D):             |                       |       | Musculoskeletal Other  | No No | Acute Renal Failure   | No No       |                  |
|       |                |                |                       |                     |                    |                  | Heart Fail         | ure               | No No            |                       |       | Bone Disease           | No No | Dialysis              | No          |                  |
|       |                |                |                       |                     |                    |                  | CHD                |                   | No No            | PAD                   | No No | Osteoporosis           | No No |                       |             |                  |
|       |                |                |                       |                     |                    |                  | Stroke             |                   | No No            | Carotid Stenosis      | No    | Osteoarthritis         | No    | Kidney Transplant     | No          |                  |
|       | Gestat         | ional          | No                    |                     |                    |                  | □ MI               |                   | No No            | Renal Artery Stenosis | No No |                        |       |                       | (           | Clear Conditions |

# Under the Date Range (Results) tab, select <=12 months

| File          | Edit View                                                                               | w Tools                                                           | Data Submission                                                            | Prompts H                                                                | Help                                    |                   |                                      |                                                                               |                                                             |                                                                                                    |               | S           |
|---------------|-----------------------------------------------------------------------------------------|-------------------------------------------------------------------|----------------------------------------------------------------------------|--------------------------------------------------------------------------|-----------------------------------------|-------------------|--------------------------------------|-------------------------------------------------------------------------------|-------------------------------------------------------------|----------------------------------------------------------------------------------------------------|---------------|-------------|
|               | 0 0<br>follect                                                                          | Report                                                            | View Population                                                            | CAT 4                                                                    | Cleansing CAT                           | Registrar CAT     | Daily CAT                            | Programs                                                                      |                                                             |                                                                                                    | Clear Filters | Recalculate |
| >             | <ul> <li>Filter</li> </ul>                                                              |                                                                   |                                                                            |                                                                          |                                         |                   |                                      |                                                                               |                                                             |                                                                                                    |               |             |
| Show Extracts | General Ett<br>Date Range<br>The date ran<br>All<br>S 6 mths<br>Date Rang<br>01/03/2020 | hnicity Conc<br>e for Last Re<br>ge selected wi<br>ge (from - to) | ditions Medication<br>corded Result or Eve<br>Il filter out results or eve | Date Range (Resu<br>re<br>ents that are not wi<br>s 12 mtt<br>01/03/2020 | hate Range (Visitin the selected period | its) Patient Name | Patient Status<br>hot recorded. This | Providers Risk Factors MBS Atten<br>filter is not applicable to graphs that o | dance Saved Filters<br>display time periods.<br>O s 24 mths | Use for:<br>Measurements<br>Pathology<br>MBS Items<br>Matemal Health (birth date/weight)<br>Visit Types<br>Digitai Health (SHS/ES uploads)<br>Smoking/Alcohol<br>Influenza<br>Cervical Screenings<br>FOBT |               | Clear R     |

## Under the Medications tab, choose Medications – Antidiabetics, select Oral Hypoglycaemics - Yes, Injectable - No

| File      | Edit \                                                     | /iew Tools                            | Data Submission                                 | Prompts                          | Help                                          |                   |                    |                     |                             |             | Support           |
|-----------|------------------------------------------------------------|---------------------------------------|-------------------------------------------------|----------------------------------|-----------------------------------------------|-------------------|--------------------|---------------------|-----------------------------|-------------|-------------------|
| 0         | 0 0<br>ollect                                              | Report                                | View Population                                 | CAT 4                            | Cleansing CAT                                 | Registrar CAT     | Daily CAT          | Programs            | Clear Filtr                 | rs Recalcul | late              |
| ótracts × | <ul> <li>Filt</li> <li>General</li> <li>Medicat</li> </ul> | er<br>Ethnicity Cor<br>ions - Heart M | ditions Medications<br>edications - Respiratory | ate Range (Res<br>Medication - A | ults) Date Range (Vi:<br>ntidiabetics Medicat | its) Patient Name | Patient Status Pro | oviders Risk Factor | BS Attendance Saved Filters |             |                   |
| Show E    | Oral Hy<br>Ves                                             | poglycaemics                          | □ No                                            |                                  |                                               |                   | Injectable         |                     |                             |             |                   |
|           |                                                            |                                       |                                                 |                                  |                                               |                   |                    |                     |                             |             |                   |
|           |                                                            |                                       |                                                 |                                  |                                               |                   | Oral or            | Injectables         |                             |             |                   |
|           |                                                            |                                       |                                                 |                                  |                                               |                   |                    |                     |                             |             | Clear Medications |

## In the top right corner click 'Recalculate'

| File  | Edit Vie                   | ew Tools       | Data Submission         | Prompts          | Help                 |                    |                    |                     |                     |                           |
|-------|----------------------------|----------------|-------------------------|------------------|----------------------|--------------------|--------------------|---------------------|---------------------|---------------------------|
| 0     | 0 0<br>illect              | Report         | View Population         | LII<br>CAT 4     | Cleansing CAT        | Registrar CAT      | Daily CAT          | Programs            |                     | Clear Filters Recalculate |
| >     | <ul> <li>Filter</li> </ul> |                |                         |                  |                      |                    |                    |                     |                     |                           |
| cts   | General E                  | Ethnicity Cond | ditions Medications     | Date Range (Resu | ilts) Date Range (Vi | sits) Patient Name | Patient Status Pro | oviders Risk Factor | s MBS Attendance Sa | ed Filters                |
| Extra | Medicatio                  | ns - Heart Me  | dications - Respiratory | Medication - A   | ntidiabetics Medica  | tions - Other      |                    |                     |                     |                           |
| how   | Oral Hypo                  | glycaemics     |                         |                  |                      |                    | Injectable         |                     |                     |                           |
| 5     | Ves Ves                    |                | No No                   |                  |                      |                    | Yes                |                     | No No               |                           |
|       |                            |                |                         |                  |                      |                    | Oral or            | Injectables         |                     |                           |
|       |                            |                |                         |                  |                      |                    |                    |                     |                     | Clear Med                 |

# Step 2 – Identify your measures

In the reports section, click on the Visits > Last Visit tab and click on the 6-12 months

| File           | Edit View Tools                                                                                                    | Data Submission                                                              | Prompts He                                                      | lp                                      |                                                                      |                                                            |                                                               |                                                                               |                             |                            |                                     |                                        |                                          |                                 |                     |                        |               | Support                                                                                                    |
|----------------|----------------------------------------------------------------------------------------------------|------------------------------------------------------------------------------|-----------------------------------------------------------------|-----------------------------------------|----------------------------------------------------------------------|------------------------------------------------------------|---------------------------------------------------------------|-------------------------------------------------------------------------------|-----------------------------|----------------------------|-------------------------------------|----------------------------------------|------------------------------------------|---------------------------------|---------------------|------------------------|---------------|----------------------------------------------------------------------------------------------------|
|                | Collect Report                                                                                                    | View Population                                                              | (III)<br>CAT 4                                                  | Cleansing CAT                           | Registrar CAT                                                        | Daily CAT                                                  | Programs                                                      |                                                                               |                             |                            |                                     |                                        |                                          |                                 |                     | Clear Filters          | Recalculat    | ie i                                                                                                    |
| Show Batacts ~ | <ul> <li>► Filter</li> <li>General Ethnicity Cor</li> <li>Medications - Heart N</li> <li>Oral Hypoglycaemics</li> <li>☑ Yes</li> </ul> | uditions Medications<br>ledications - Respiratory                            | Date Range (Results<br>Medication - Antio                       | i) Date Range (Vis<br>diabetics Medicat | ts) Patient Name I<br>ons - Other                                    | Patient Status Pro                                         | oviders Risk Factor                                           | ns MBS Attendance Si                                                          | Saved Filters               |                            |                                     |                                        |                                          |                                 |                     |                        |               | Clear Medications                                                                                                    |
|                | Please Select Your GP App<br>Allergies Smoking Al<br>Last Visite Visits Last V                                                         | dication from the Prefere<br>cohol Measures Patho<br>Veek (New Patients) Ass | nces; Extract Date: (<br>plogy Disease Sc<br>signed Provider Vi | 01/03/2020 3:08 Al<br>reening Cornorbio | A; Filtering By: Active<br>lities Medications<br>Count Contacts by 0 | Patient, Condition<br>Diabetes SIP Item<br>DSR Worker Type | s (Diabetes - Yes), L<br>s CKD Musculos<br>Age Gender Visit C | ast Results ≤ 12 Mths, M<br>keletal CV Event Risk<br>count Disease Visit Cour | Medications (F<br>CHA2DS2VA | Hypoglycaem<br>A Score Imm | ics - Yes, Inject<br>nunisations St | table - No), Select<br>tandard Reports | ed: Last Visit (6-<12<br>MBS Items MBS E | Months)<br>ligibility Sexual He | alth Viral Hepatiti | s Maternal Health Care | Visits• Digit | tal Health Tin 4 🔸                                                                                                    |
|                | Select All Show                                                                                                    | Percentage                                                                   |                                                                 |                                         |                                                                      |                                                            |                                                               |                                                                               |                             |                            |                                     |                                        |                                          |                                 |                     | Timeline               | Export        | Print                                                                                                    |
|                | Last Visit Date [Population = 297]                                                                                                    |                                                                              |                                                                 |                                         |                                                                      |                                                            |                                                               |                                                                               |                             |                            |                                     |                                        |                                          |                                 |                     |                        |               |                                                                                                    |
|                |                                                                                                    |                                                                              |                                                                 |                                         | 3 (15-<24 Mont<br>3 (12-<15 Mont<br>16 (6-<12 Mont                   | hs)                                                        |                                                               |                                                                               |                             |                            |                                     |                                        |                                          |                                 |                     |                        |               | Nothing Recorded<br><6 Months<br>6-<12 Months<br>12-<15 Months<br>15-<24 Months<br>24.<30 Months<br>30-<36 Months<br>≥ 36 Months |
|                |                                                                                                    |                                                                              |                                                                 |                                         |                                                                      |                                                            |                                                               |                                                                               |                             |                            |                                     | - 275 (<6 Months                       | 1                                        |                                 |                     |                        |               |                                                                                                    |

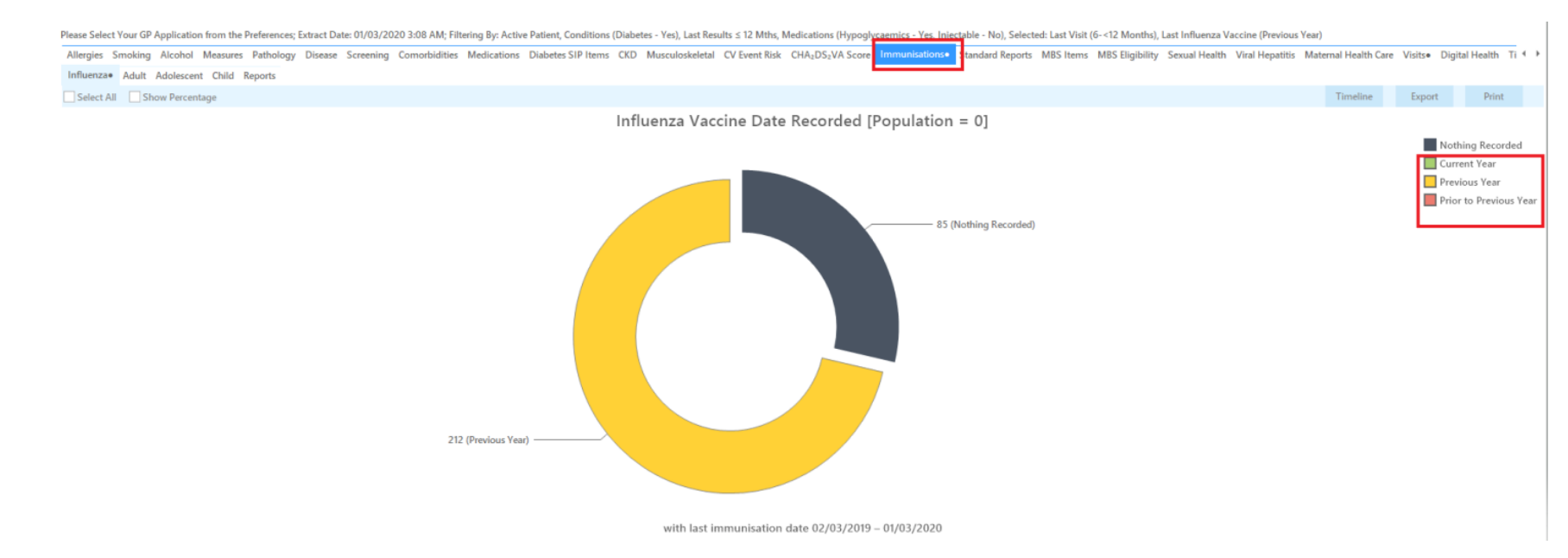

## Click on the Immunisations tab > Influenza and select Nothing Recorded, Previous year and Prior to previous year

Click on the MBS items tab > Not recorded tab. Select CDM review.

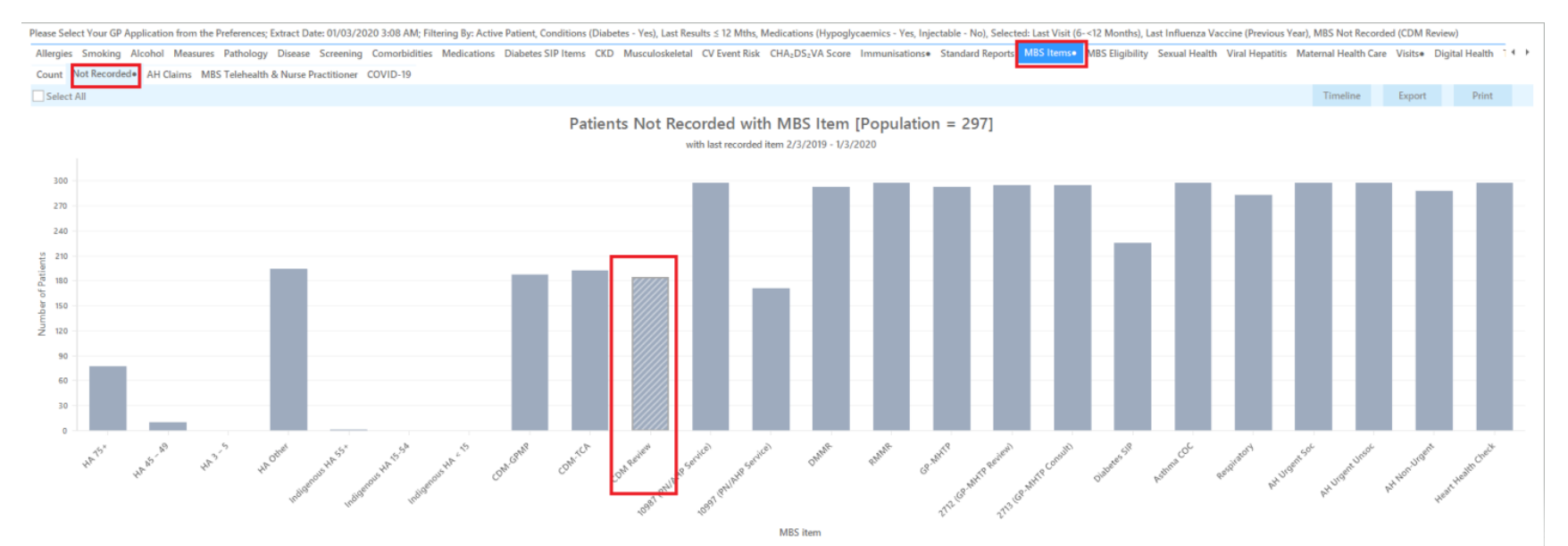

## Click on the "Report" icon located near the top of the screen

| File Edit V                           | iew Tools       | Data Submission                               | Prompts H                           | lelp                                        |                                     |                  |                       |                            |              | Support |
|---------------------------------------|-----------------|-----------------------------------------------|-------------------------------------|---------------------------------------------|-------------------------------------|------------------|-----------------------|----------------------------|--------------|---------|
|                                       | Report          | View Population                               | Lili<br>CAT 4                       | Cleansing CAT                               | Registrar CAT                       | Daily CAT        | Programs              | Clear Filt                 | rs Recalcula | ite     |
| Filte     General     Medicatio     A | Ethnicity Condi | itions Medications<br>dications - Respiratory | Date Range (Resu<br>Medication - An | its) Date Range (Vis<br>tidiabetics Medicat | sits) Patient Name<br>tions - Other | Patient Status P | roviders Risk Factors | S Attendance Saved Filters |              |         |

A patient list will open showing all Diabetes patients on oral Hypoglycaemics with a last visit 6-12months, Influenza missing/overdue and CDM review not recorded in the last 12 months.

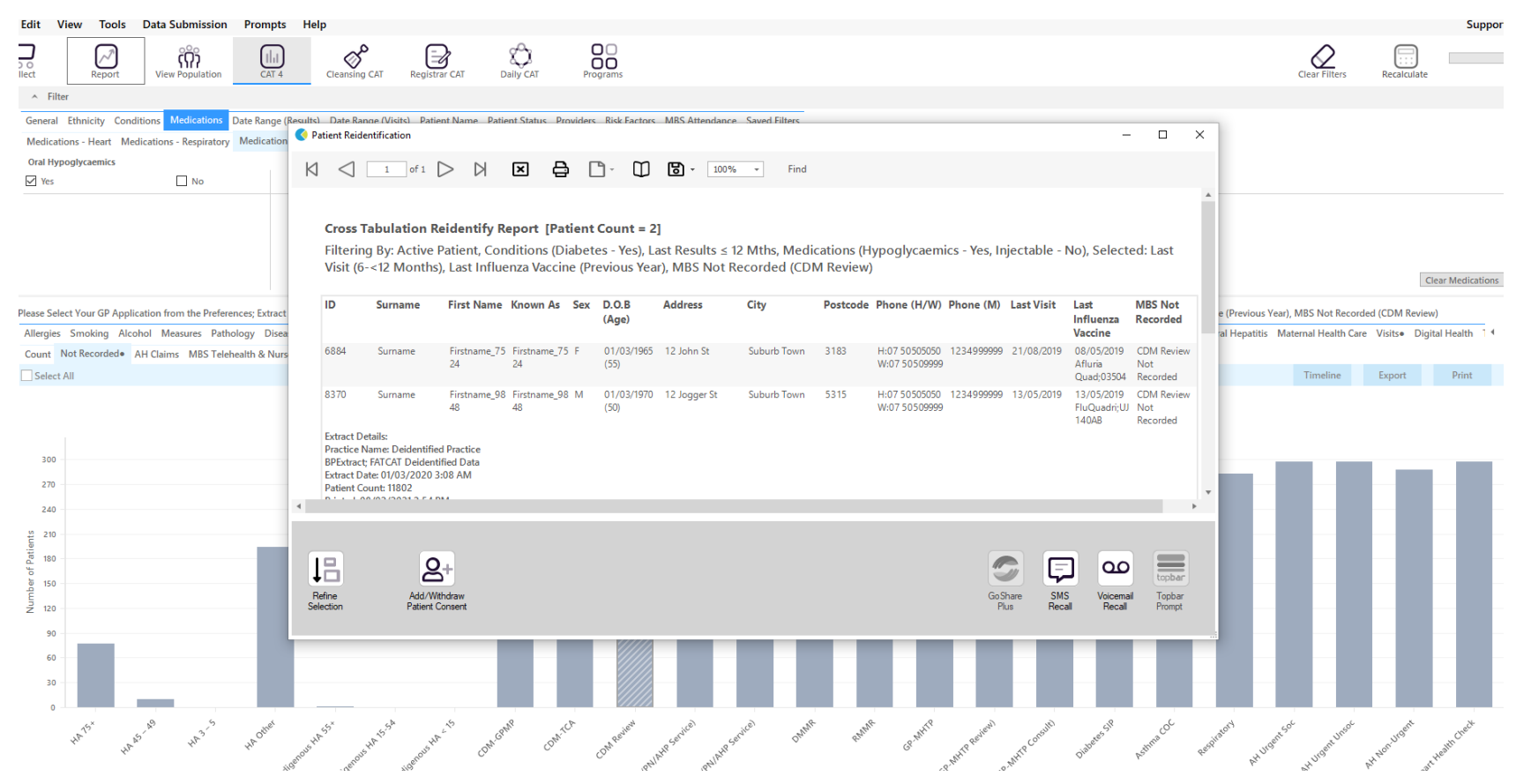

Suggestion – your patient list should ideally have between 50-100 patients. If your patient list has a lower number, consider removing the medication filter

If your patient list has a higher number, consider proceeding to step 3

#### Step 3 (optional) – To further narrow down your patient list please include <u>one</u> of the following options:

NB: A total of 5 items only can be used in a cross-tabulation report

#### Option 1: No Microalbumin recorded

• In the report click on Diabetes SIP items > Items remaining and select 'Micro-albuminuria' (12 mths). Click the "Report" icon on the top of the screen to generate patient list

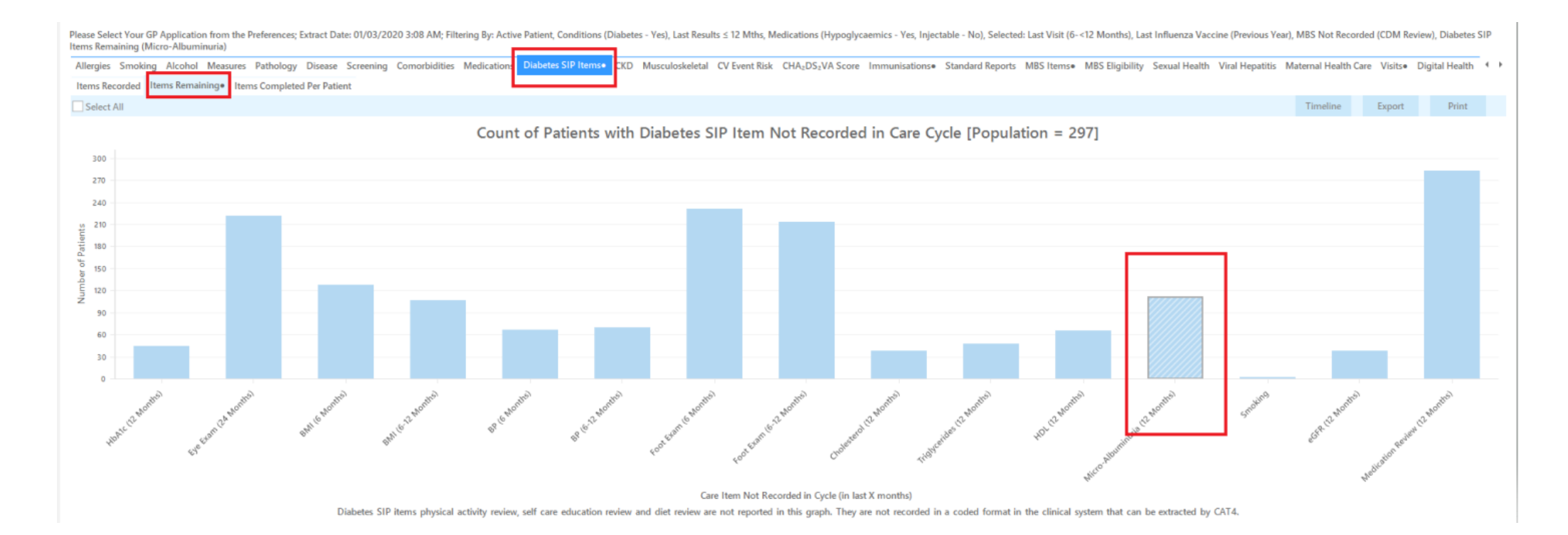

"Building one world class health system for the Gold Coast." February 2021

## Option 2: No BP recorded

• In the report click on Diabetes SIP items > Items remaining and select 'BP (6 -12 mths)' Click the "Report" icon on the top of the screen to generate patient list

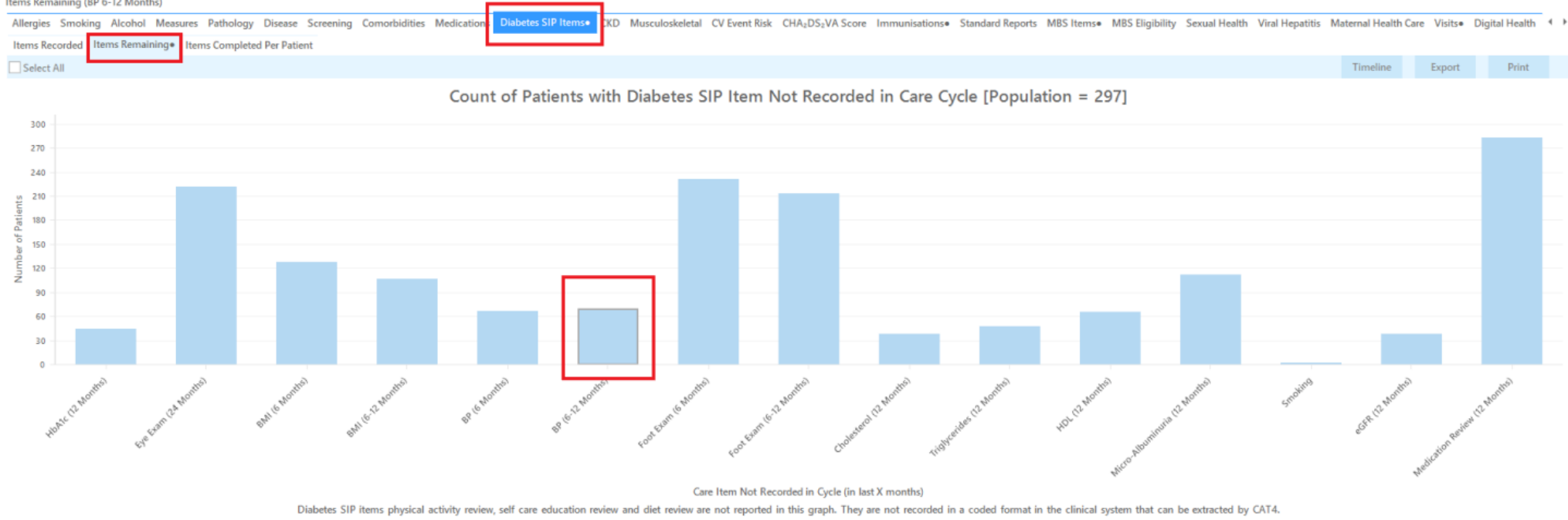

Please Select Your GP Application from the Preferences; Extract Date: 01/03/2020 3:08 AM; Filtering By: Active Patient, Conditions (Diabetes - Yes), Last Results  $\leq$  12 Mths, Medications (Hypoglycaemics - Yes, Injectable - No), Selected: Last Visit (6-<12 Months), Last Influenza Vaccine (Previous Year), MBS Not Recorded (CDM Review), Diabetes SIP Items Remaining (BP 6-12 Months)